# JEECG 微云开发平台

## Maven 版本手把手入门手册

2013/11/17 scott@jeecg.org 张代浩

#### 官方标准开发工具:

1.IDE

Eclipse Java EE IDE for Web Developers.

Version: Helios Release

Build id: 20100617-1415

- 2.JDK1.7
- 3.Tomcat6
- 4.Maven 项目构建
- 5.JEECG 采用 oschina 的仓库存储依赖的 jar

一. Maven 环境搭建

- 下载:到 Maven 官方网站 <u>http://maven.apache.org/download.cgi</u>下载目前的最新版本 <u>apache-maven-3.1.1-bin.zip</u>
- 2. 解压: 下载到本地的zip文件,只需解压成X:\apache-maven-3.1.1即完成安装,目录结构

| 为如下 |            |
|-----|------------|
|     | 名称         |
|     | 퉬 bin      |
|     | 퉬 boot     |
|     | 퉬 conf     |
|     | 鷆 lib      |
|     |            |
|     | NOTICE     |
|     | README.txt |

 配置环境变量:这台电脑->鼠标右键->属性->高级环境设置->环境变量-系统变量框下新增变 量名 M2\_HOME,值为 X:\apache-maven-3.1.1

| 编辑系统变量  |                               |  |  |  |  |  |
|---------|-------------------------------|--|--|--|--|--|
|         |                               |  |  |  |  |  |
| 变量名(N): | 变量名(N): M2_HOME               |  |  |  |  |  |
| 变量值(V): | 5垂值(V): D:\apache-maven-3.1.1 |  |  |  |  |  |
|         | 确定 取消                         |  |  |  |  |  |

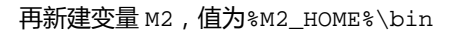

| 编辑系统变量  |                       |  |  |  |  |  |
|---------|-----------------------|--|--|--|--|--|
|         |                       |  |  |  |  |  |
| 变量名(N): | M2                    |  |  |  |  |  |
| 变量值(V): | 变量值(V): %M2_HOME%\bin |  |  |  |  |  |
|         | 确定取消                  |  |  |  |  |  |

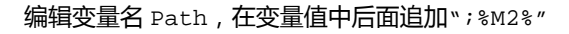

| 编辑系统变量  |                                      |  |  |  |  |
|---------|--------------------------------------|--|--|--|--|
|         |                                      |  |  |  |  |
| 变量名(N): | Path                                 |  |  |  |  |
| 变量值(V): | ıce Toolkit\;%M2%;%JAVA_HOME%\bin;%J |  |  |  |  |
|         | 确定取消                                 |  |  |  |  |

论坛: <u>www.jeecg.org</u>

QQ 群: 106259349, 106838471, 289782002

4. 测试安装:win+R ->cmd ->在命令行中输入 mvn -version 显示 mvn 版本信息为 Apache Maven 3.1.1 则为安装成功。

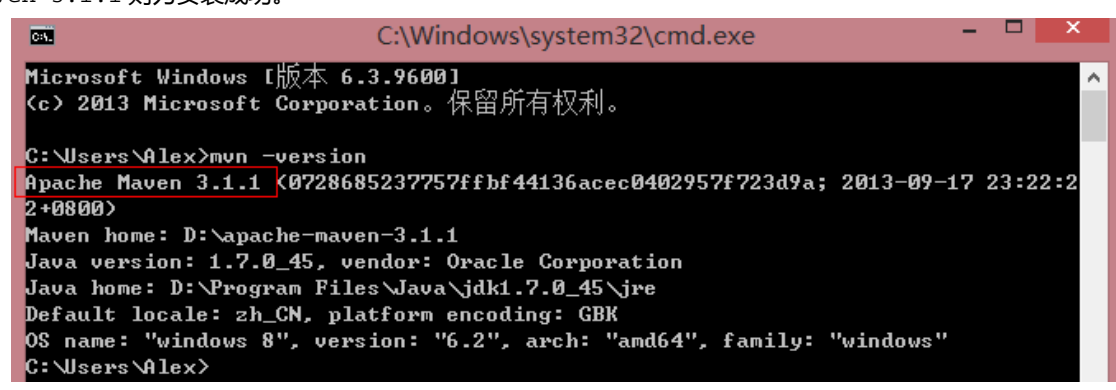

5. 修改 maven 仓库存放位置:找到 maven 下的 conf 下的 settings.xml 配置文件,我的是在 D:\apache-maven-3.1.1\conf\settings.xml。maven 的仓库默认是放在本地用户的临 时文件夹下面的.m2 文件夹下的 repository 下,这很影响 C 盘的空间。现在我们来修改将它 指定到我们自己的路径下,我现在要将仓库指定到 D:\Maven\repo\m2 (可以自己定义位置) 目录下.

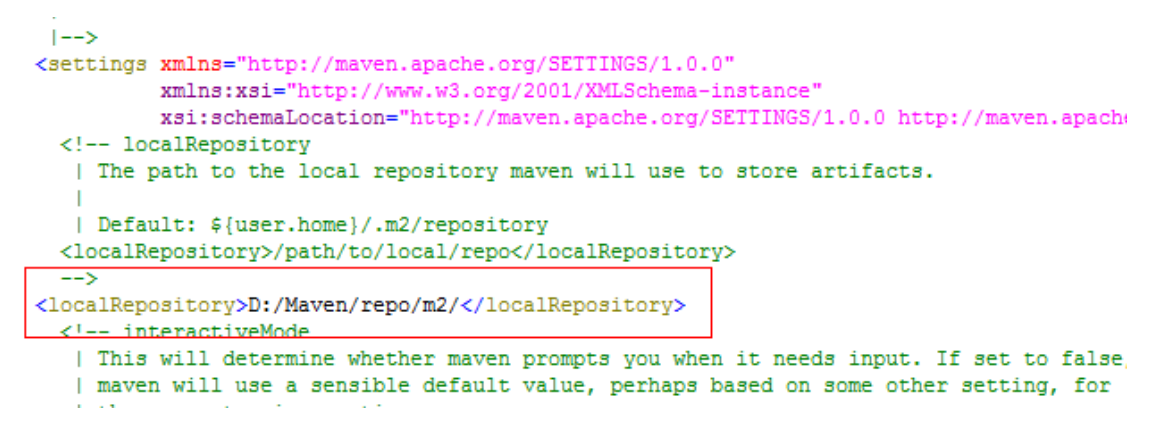

- 6. OK, 先来体会一下 maven, 在 cmd 中敲并回车执行: mvnhelp:system 这时候 maven 就会从 远程仓库开始下载一大堆的东西, 没事, 让它下载着, 迟早都要下载的。
- 二. MyEclipse 或 Eclipse 环境搭建
  - 1. 插件安装: MyEclipse8 MyEclipse2014已经自带 maven 插件,此步可以略过。
  - 2. 在线安装:选择 Help --> Install New Software 输入地址

http://download.jboss.org/jbosstools/updates/m2eclipse-wtp/,把选项

勾上,然后等待它下载安装,完成之后重启 eclipse 即可

| Work with: m2eclipse-wtp updates - http://download.jboss.o | rg/jbosstools/updates/m2ec |
|------------------------------------------------------------|----------------------------|
|                                                            | Find                       |
| type filter text                                           |                            |
| Name                                                       | Version                    |
| ▲ ✔ 000 M2E Maven Archiver Connector                       |                            |
| ✓ ♣ m2e connector for mavenarchiver pom properties         | 0.15.0.201212080009        |
| a 🗹 💷 Maven Integration for Eclipse                        |                            |
| 🗹 🖗 m2e - Maven Integration for Eclipse                    | 1.4.0.20130601-0317        |
| 🗹 称 m2e - slf4j over logback logging (Optional)            | 1.4.0.20130601-0317        |
| ▲ ✔ 000 Maven Integration for WTP                          |                            |
| 🗹 🖗 Maven Integration for WTP                              | 0.15.3.20120830-0850       |

3. 配置 eclipse:找到 Maven4MyEclipse下的 Installations,添加 maven的安装目录

| Internet Tools 🔷         | Select the installation used to launch Mayen:                               |              |
|--------------------------|-----------------------------------------------------------------------------|--------------|
| b Java Enterprise Projec |                                                                             |              |
| → JPA                    | ✓ External D:\apache-maven-3.1.1 (3.1.1)                                    | <u>A</u> dd  |
| ▲ Maven4MyEclipse        | Embedded (3.0.4/1.4.0.20130531-2315)                                        | - 11-        |
| Archetypes               |                                                                             | <u>E</u> dit |
| Discovery                |                                                                             | Pomovo       |
| Installations            |                                                                             | Kemove       |
| Java EE Integration      |                                                                             |              |
| Lifecycle Mappings       |                                                                             |              |
| Templates                |                                                                             |              |
| User Interface           |                                                                             |              |
| User Settings            | Note: Embedded runtime is always used for dependency resolution, but        |              |
| Warnings                 | does not use global settings when it is used to launch Maven. To learn more |              |
| b Mobile Tools           | visit the Mayen web page                                                    |              |
| Profiler                 | visit die <u>maren</u> web page.                                            |              |
| Project Libraries        |                                                                             |              |
| Project Migration        | Global settings from installation directory (open file):                    |              |
| > Report Design          | Duanacha mayon 2.1.1) conflicattings yml                                    | Province     |
| b Servers                | D:\apache-maven-5.1.1\com\settings.xml                                      | browse       |

找到 User Settings 选择 maven 安装目录下的 settings.xml, 单击 Update

Settings.

| Internet Tools 🔨                                                                                                    |                                                                                                    |
|----------------------------------------------------------------------------------------------------|----------------------------------------------------------------------------------------------------|
| <ul> <li>Java Enterprise Projec</li> <li>JPA</li> <li>Maven4MyEclipse</li> <li>Archetypes</li> <li>Discovery</li> </ul> | User <u>Settings (open file</u> ):          D:\apache-maven-3.1.1\conf\settings.xml         Update Settings |
| Installations                                                                                                    |                                                                                                    |
| Java EE Integration                                                                                                    | Level Demostration (Group manuard states and alphal antifactor).                                            |
| Lifecycle Mappings                                                                                                    | Local Repository (From merged user and global settings):                                                    |
| Templates                                                                                                    | D:/Maven/repo/m2/ Reindex                                                                                   |
| User Interface<br>User Settings<br>Warnings                                                                             |                                                                                                    |

OK , eclipse 配置已经完成了。

- 三. 加载 jeecg-maven 项目
- 1. 加载项目:加载 jeecg-maven 项目到 MyEclipse 后,选择项目名右键 properties,选择 Java Build Path,把红叉的 JRE 删除,添加自己的 JRE 库。选择 builders 把一些红叉的和带有 miss 的选项取消勾选,确定后退出

> 进 Source 🗁 Projects 🛋 Libraries 🔩 Order and Export JARs and class folders on the build path: b A JRE System Library [JavaSE-1.6] Maven Dependencies b and org.maven.ide.eclipse.MAVEN2 CLASSPATH CONTAINER Configure the builders for the project: ✓ ■ Faceted Project Validation Builder ✓ JavaScript Validator Missing builder (com.genuitec.eclipse.j2eedt.core.WebClasspathBuilder) 🛃 🔜 Java Builder Missing builder (com.genuitec.eclipse.j2eedt.core.J2EEProjectValidator) DeploymentDescriptorValidator ✓ → Validation Missing builder (org.maven.ide.eclipse.maven2Builder) Hot-syncing changes ✓ MyEclipse Spring Project Builder 🗹 🔜 Maven Project Builder

2. 下载 maven 所包含的包:选择项目名右键选择 RunAS,再选择 Maveninstall,控制台就开始下载 项目所需要的包。

#### 四. 配置 jeecg 的 maven 项目

1. 准备

导入 jeecg 项目之前,打开 eclipse/myeclipse,配置本地的 maven,这样当你导入 maven 项目后,会自动下载 maven 相关的依赖 jar。

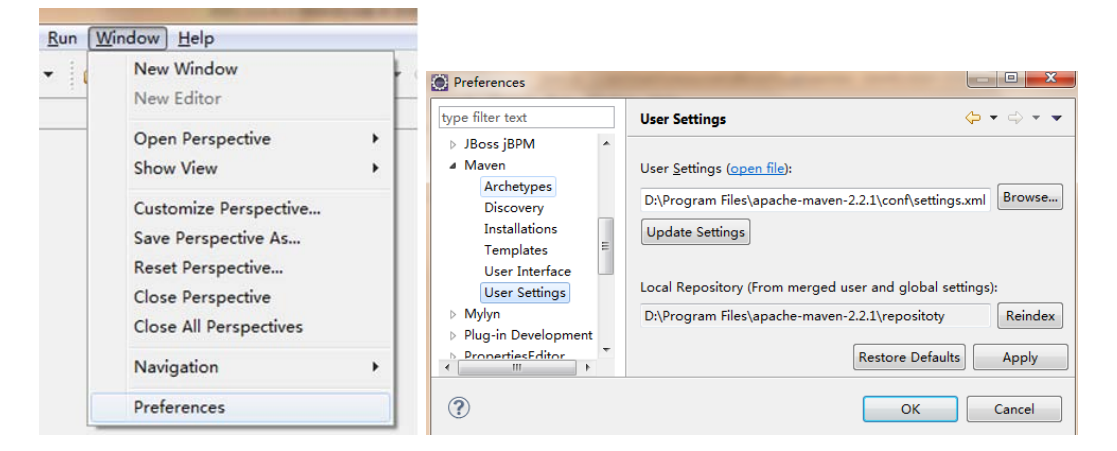

2. 导入 jeecg 的 maven 项目

## JEECG 微云开发平台

maven 版本入门手册

|         |                                                        | () Import                                                                                                    |               |                                                          |         |                                           |
|---------|--------------------------------------------------------|----------------------------------------------------------------------------------------------------|---------------|----------------------------------------------------------|---------|-------------------------------------------|
|         |                                                        | Select<br>Import Existing Maven Projects                                                                                                    | 2             | Import Maven Projects                                    |         |                                           |
| 500     | urce Refactor Navigate Search 8                        | roject Select an import source:                                                                                                    |               | Maven Projects<br>Select Maven projects                  |         |                                           |
| ge E    | 13 12 Type Hiera □ □ □ □ □ □ □ □ □ □ □ □ □ □ □ □ □ □ □ | Aava EE     Aavan     Maven     Check out Maven Projects from SCM                                                                                          |               | Boot Directory: Elworkspaceljeecg framework<br>Brojects: | - [1    | rowse_                                    |
|         | New<br>Show In Alt+Shift                               | C. Install or depicy an artifact to a Maven n     C. Install or depicy an artifact to a Maven n     W +     De Plug in Development     Place Rende Systems | epository     | [2] /pomaml orgjeecghameworkjeecgi.4.3-GAwar             | S<br>De | elect <u>A</u> ll<br>rselect A<br>Bøfresh |
|         | Copy Ctrl<br>Copy Qualified Name                       | +C > las Run/Debug<br>> las SVN                                                                                                    |               | Bdd project(s) to working set                            |         |                                           |
| 8 %     | Paste Ctrl<br>Delete Del                               | +V b Taiks<br>b b Taiks<br>b m Team<br>                                                                                                    |               | Working liefs Advanced                                   | +       | Morg.,                                    |
| ès<br>S | Import<br>Export                                       |                                                                                                    |               |                                                          |         |                                           |
|         | Refresh                                                | F5 (?) + Back Next >                                                                                                    | Finish Cancel | (?) * Back Next -                                        | Brish C | ancel                                     |

#### 3. Java Build Path

Libraries 如下

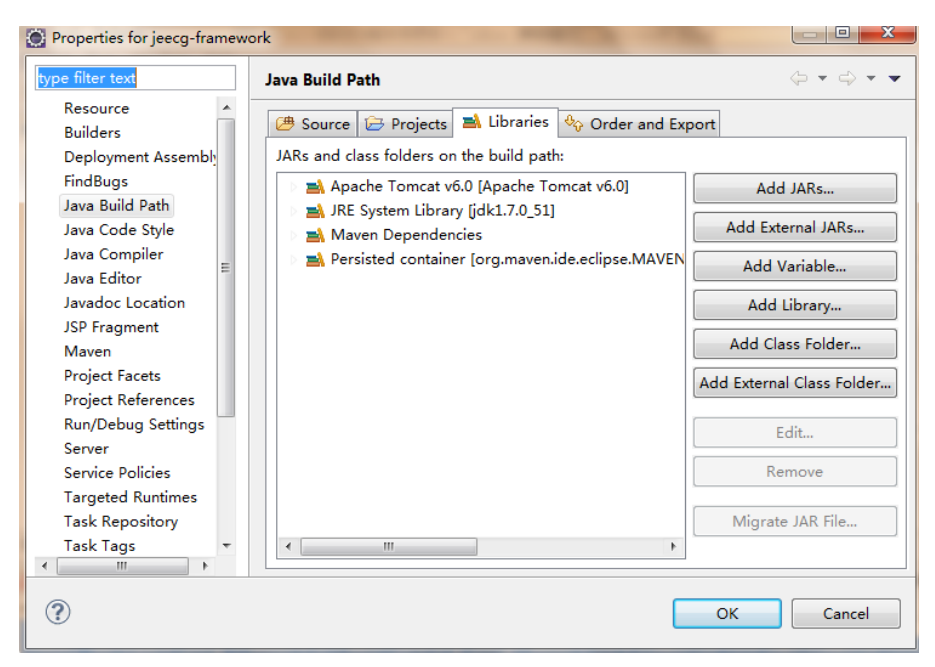

Source 如下, (MyEclipse 这里可能会按照 Maven 的标准结构显示, 即多出 test 目录并以红 叉显示,请将其移除)

| Properties for jeecg-framew                                                                                                    | ork                                                                                                    | - <b>-</b> X                                        |
|----------------------------------------------------------------------------------------------------|----------------------------------------------------------------------------------------------------|-----------------------------------------------------|
| type filter text                                                                                                    | Java Build Path                                                                                                    | ← ▼ ⇒ ▼ ▼                                           |
| Resource<br>Builders<br>Deployment Assembly<br>FindBugs<br>Java Build Path<br>Java Code Style<br>Java Code Style<br>Java Style<br>Style<br>St | <ul> <li>Source Projects Libraries Order and Export</li> <li>Source folders on build path:</li> <li> </li> <li>Output folder: jeecg-framework/target/classes             </li> <li>Classifier (None)                 </li> <li>Rative library location: (None)             </li> <li>Piecg-framework/src/main/resources             </li> <li>Output folder: jeecg-framework/target/classes</li> <li>Included: **/* java</li> <li>Excluded: (None)</li> <li>Mative library location: (None)</li> </ul> <li> <ul> <li>Included: (All)</li> <li>Excluded: **</li> <li>Native library location: (None)</li> </ul> </li> | Add Folder<br>Link Source<br>Edit<br><u>R</u> emove |
| Server<br>Service Policies<br>Targeted Runtimes<br>Task Repository                                                                                                    | ☑ Allow output folders for sour <u>c</u> e folders<br>Default output folder:<br>jeecg-framework/target/classes                                                                                                    | Browse<br>OK Cancel                                 |

4. 运行 maven 测试

| Run As                     | •         | -  | 1 Run on Server          | Alt+Shift+X, R |
|----------------------------|-----------|----|--------------------------|----------------|
| Debug As                   | •         | 2  | 2 Java Applet            | Alt+Shift+X, A |
| Profile As                 | •         |    | 3 Java Application       | Alt+Shift+X, J |
| Validate                   |           | Ju | 4 JUnit Test             | Alt+Shift+X, T |
| Team                       | •         | m2 | 5 Maven build            | Alt+Shift+X, M |
| Compare With               | •         | m2 | 6 Maven build            |                |
| Restore from Local History |           | m2 | 7 Maven clean            |                |
| Maven                      | •         | m2 | 8 Maven generate-sources |                |
| Java EE Tools              | •         | m2 | 9 Maven install          |                |
| Configure                  | •         | m2 | Maven test               |                |
| Properties                 | Alt+Enter |    | Run Configurations       |                |

控制台没有错误出现就 ok 啦,下一步介绍 maven 项目的启动。

#### 五. 启动 maven 项目的 3 种方式

1. 使用 maven 的 build 的方式启动

工程右键,运行 mavenbuild:

|                            |   |    | Maven Repositories   👫 Server | ; 🕮 🔪 🖳 Console |
|----------------------------|---|----|-------------------------------|-----------------|
| Easy Explore               |   |    |                               |                 |
| Run As                     | ۲ | A. | 1 Run on Server               | Alt+Shift+X, R  |
| Debug As                   | ۲ | ₩j | 2 Java Applet                 | Alt+Shift+X, A  |
| Profile As                 | ۲ | J  | 3 Java Application            | Alt+Shift+X, J  |
| Validate                   |   | Ju | 4 JUnit Test                  | Alt+Shift+X, T  |
| Team                       | × | m2 | 5 Maven build                 | Alt+Shift+X, M  |
| Compare With               |   | m2 | 6 Maven build                 |                 |
| Restore from Local History |   | m2 | 7 Maven clean                 |                 |
| Mayan                      |   | -  | 8 Mayon depende-sources       |                 |

#### 配置运行服务的环境变量:

| Run Configurations                                                                                                    | the second second second second second second second second second second second second second second second se                                                                                                    |                      |
|----------------------------------------------------------------------------------------------------|----------------------------------------------------------------------------------------------------|----------------------|
| Create, manage, and run configurations                                                                                                    |                                                                                                    |                      |
| Yee       Image: Constant State State | Name: jeecg-framework-run          Main       JRE       Refresh       Environment       Common         Base directory:       S(workspace_loc:/jeecg-framework)         Browse Workspace_loc:/jeecg-framework)       Browse Workspace       Browse File System         Goals:       tomcatrun         Profiles:       Offline       Update Snapshots         Offline       Update Snapshots         Resolve Workspace artifacts | Variables)<br>Select |
| J <sup>™</sup> <sub>TU</sub> JUnit Plug-in Test<br>▲ m2 Maven Build<br>m2 jeecg-framework-run                                                                                                    | Parameter Name Value                                                                                                    | Add<br>Edit          |
| <ul> <li>OSGi Framework</li> <li>Ju Task Context Test</li> </ul>                                                                                                    |                                                                                                    | Remove               |
| ≫ XSL                                                                                                    | Maven Runtime: Embedded (3.0.2/1.0.200.20111228-1245)                                                                                                    | Configure            |
| Filter matched 17 of 17 items                                                                                                    | Apply                                                                                                    | Revert               |
| ?                                                                                                    | Run                                                                                                    | Close                |

点击 Run 按钮即可以启动应用。

浏览器访问: http://localhost:8080/jeecg。

2. 使用 Eclipse 的 server 启动

工程右键,设置部署程序集(如果没有 Deployment Assembly 这个属性,在项目所在的工作区间有一个.project 文件,打开 该文件增加如下黄色的这一行,用于 enable Deployment Assembly 属性:

<natures>..... <nature>org.eclipse.wst.common.modulecore.ModuleCoreNature</nature>

| Edit Source Refactor Navioate Sea                                                                                                    | S Properties for jeecg-namer                                                                                                    | NOT K                                                                                          |                               |        |                   |
|----------------------------------------------------------------------------------------------------|----------------------------------------------------------------------------------------------------|------------------------------------------------------------------------------------------------|-------------------------------|--------|-------------------|
| ·                                                                                                    | type filter text                                                                                                    | Web Deployment Assembly                                                                        |                               |        | <b>\$ • 4 • •</b> |
| I Package E E Type Hiera                                                                                                    | Resource<br>Builders                                                                                                    | Define packaging structure for this                                                            | Java EE Web Application proj  | ect.   |                   |
| 🖯 🕸 🖓                                                                                                    | Deployment Assembly                                                                                                    | Source                                                                                         | Deploy Path                   |        | Add               |
| jeecg-framework<br>@ src/main/java                                                                                                    | FindBugs<br>Java Build Path                                                                                                    | /src/main/java /src/main/resources                                                             | WEB-INF/classes               |        | Edit              |
| United States (1997) (2007) (2007) (2 | <ul> <li>Java Code Style</li> <li>Java Compiler</li> <li>Java Editor</li> </ul>                                                                                          | <ul> <li>/src/main/webapp</li> <li>/src/test/java</li> <li>/target/m2e-wtp/web-reso</li> </ul> | WEB-INF/classes               |        | Remove            |
| Maver Dependences<br>Apache Tornat v6.0 (Apache To<br>per c<br>target<br>UCENSE.tot<br>PenAuMind<br>FRADMEnd<br>Servers                                                                                                    | Javadoc Location<br>JSP Fragment<br>Maven<br>Project References<br>Run/Debug Settings<br>Server<br>Service Policies<br>Targeted Runtimes<br>Task Repository<br>Task Tags |                                                                                                |                               |        |                   |
|                                                                                                    | Web Content Settings<br>Web Page Editor<br>Web Project Settings<br>WikiText                                                                                              | <ul> <li>Cannot find entry: "/target/m2e</li> <li>Cannot find entry: "/src/test/jav</li> </ul> | e-wtp/web-resources".<br>ra". |        |                   |
|                                                                                                    | > XDoclet                                                                                                    |                                                                                                |                               | Revert | Apply             |
| I                                                                                                    | (?)                                                                                                    |                                                                                                |                               | OK     | Cancel            |

#### 点击添加按钮:

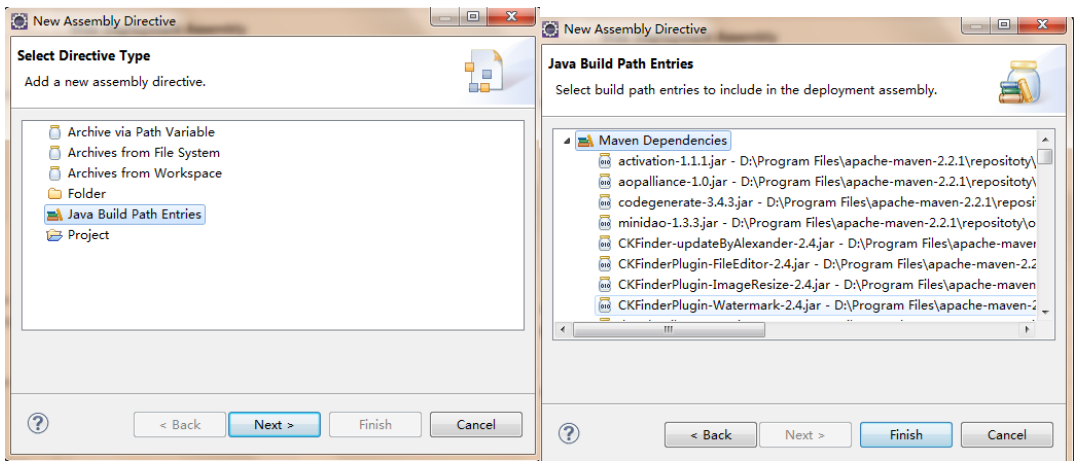

Cannot find entry: \*/target/m2e-wtp/web-resources\*.

移除无用的选项<sup>9</sup> Cannot find entry: \*/src/test/java\*.

#### 后的最终页面:

| type filter text  Resource Builders | Web Deployment Assembly Define packaging structure for th | is Java EE Web Application project. | ⇔ - ⇔           |
|-------------------------------------|-----------------------------------------------------------|-------------------------------------|-----------------|
| Deployment Assembly                 | Source                                                    | Deploy Path                         | A <u>d</u> d    |
| FindBugs<br>Java Build Path         | /src/main/java                                            | WEB-INF/classes WEB-INF/classes     | Edit            |
| ⊳ Java Code Style                   | /src/main/webapp                                          | <u> </u>                            | Remove          |
| Java Compiler                       | A Maven Dependencies                                      | 🗀 WEB-INF/lib                       |                 |
| Java Editor                         |                                                           |                                     |                 |
| Javadoc Location                    |                                                           |                                     |                 |
| JSP Fragment                        |                                                           |                                     |                 |
| Maven                               |                                                           |                                     |                 |
| Proiect Facets ▼<br>∢ Ⅲ ►           |                                                           | Reven                               | t <u>A</u> pply |
| ?                                   |                                                           | ОК                                  | Cancel          |

配置本地 Server 并启动:

| ser                    |    |        | a. |  |
|------------------------|----|--------|----|--|
| ⊿ 🗁 Server<br>₩ Server | 5  |        |    |  |
|                        |    |        |    |  |
|                        | ОК | Cancel |    |  |

🔐 Problems 🕞 Progress 🔕 Tasks 🗐 Console 🔛 Maven Repositories 🖗 Servers 🗵

No servers available. Define a new server from the new server wizard...

| New Server                                                                                                    |                                                                                |
|----------------------------------------------------------------------------------------------------|--------------------------------------------------------------------------------|
| Define a New Server<br>Choose the type of server to create                                                                                       | New Server Runtime Environment                                                 |
| <u>Download additional server adapters</u><br>Select the server type:                                                                            | Specify the installation directory                                             |
| type filter text  Tomcat v5.5 Server  Tomcat v6.0 Server  Tomcat v7.0 Server  Dubliches and unce ISE web projects and server configurations to a | Na <u>m</u> e:<br>Apache Tomcat v6.0<br>Tomcat installation <u>d</u> irectory: |
| local Tomcat server. Server's host name: localhost                                                                                               | D:\Tomcat\tomcat6.0.29 Browse apache-tomcat-6.0.32 Download and Install        |
| Server name: Tomcat v6.0 Server at localhost Server runtime environment: Apache Tomcat v6.0                                                      | JRE:<br>idk1.7.0_51  Installed JREs                                            |
| Contigure runtime environments     Concel     Cancel                                                                                             | ? < Back Next > Finish Cancel                                                  |

| dd and Remove<br>Modify the resources that are configu | ured on the server                                  | Add and Remove<br>Modify the resources that are co | onfigured on the server                    |
|--------------------------------------------------------|-----------------------------------------------------|----------------------------------------------------|--------------------------------------------|
| Move resources to the right to config<br>Available:    | ure <mark>t</mark> hem on the server<br>Configured: | Move resources to the right to o<br>Available:     | onfigure them on the server<br>Configured: |
| C jeeg framework                                       | Add ><br>Remove<br>dd All >><br>Remove All          |                                                    | Add >                                      |
| (?) < Back                                             | Next > Finish Canc                                  | el ? « Back                                        | Nest = Finish Cancel                       |

#### 右键 start, 启动应用

| 🕈 Problems (🖷 Progress 🕼 Tasks (💭 Maven Repositories (桃 Servers 🖾 📮 Console) | 📄 🅸 🜔 🖉 |
|------------------------------------------------------------------------------|---------|
| Tomcat v6.0 Server at localhost [Stopped]                                    |         |
| 🔓 jeecg-framework                                                            |         |

浏览器访问:<u>http://localhost:8080/jeecg-framework</u>。

(如果访问页面时报:

Failed to load or instantiate TagLibraryValidator class: org.apache.taglibs.standard.tlv.JstlCoreTLV

#### 请查看你的工程目

录.metadata\.plugins\org.eclipse.wst.server.core\tmp0\wtpwebapps\jeecg-framework\WEB-INF \lib 下面是否有这两个 jsp-api.jar 和 servlet-api.jar 文件,将其删掉,重新启动 tomcat。)

3. 使用 MyEclipse 的 server 启动

#### 运行 build

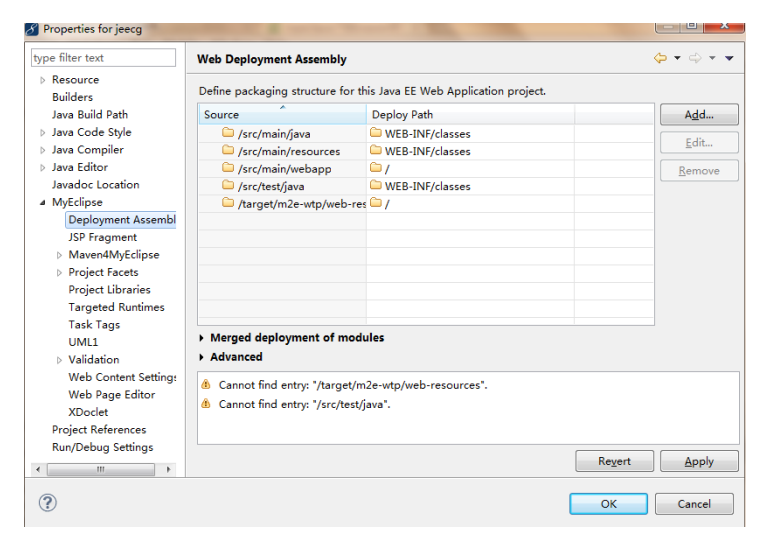

#### 配置结果:

| type filter text     |          | Web Deployment Assembly             |                                  | ⇔ ▼ ⇔ ▼      |
|----------------------|----------|-------------------------------------|----------------------------------|--------------|
| Resource<br>Builders | <b>^</b> | Define packaging structure for this | Java EE Web Application project. |              |
| Java Build Path      |          | Source                              | Deploy Path                      | A <u>d</u> d |
| Java Code Style      | E        | 🗀 /src/main/java                    | WEB-INF/classes                  |              |
| Java Compiler        |          | /src/main/resources                 | WEB-INF/classes                  | <u>E</u> dit |
| Java Editor          |          | /src/main/webapp                    | <b>□</b> /                       | Remove       |
| Javadoc Location     |          | 🛋 Maven Dependencies                | 🗀 WEB-INF/lib                    |              |
| ▲ MyEclipse          |          |                                     |                                  |              |
| Deployment Assembly  |          |                                     |                                  |              |
| JSP Fragment         |          |                                     |                                  |              |
| Maven4MyEclipse      |          |                                     |                                  |              |
| Project Facets       | -        |                                     |                                  |              |

#### 右键 start, 启动应用:

| Overview Dependencies Dependency Hie                                         | erarchy Effective PON | 1 pom.xml Depe | ndency Graph                                          |
|------------------------------------------------------------------------------|-----------------------|----------------|-------------------------------------------------------|
| 🔐 Problems 🕢 Tasks 🚇 Web Browser 🗳 Console 👫 Servers 🖄 📚 Project Migration 🕅 |                       |                |                                                       |
| Server                                                                       | Status                | Mode           | Location                                              |
| 🔎 MyEclipse Derby                                                            | 🖥 Stopped             |                |                                                       |
| a 📈 MyEclipse Tomcat                                                         | 🖡 Running             | 🚺 Run          |                                                       |
| 🔁 jeecg                                                                      | 🛇 ОК                  | 🗁 Exploded     | E:\zhanggm_project\.metadata\.me_tcat\webapps\jeecg-f |
| 減 MyEclipse Tomcat 7                                                         | 🖥 Stopped             |                |                                                       |
|                                                                              |                       |                |                                                       |

浏览器地址: http://localhost:8080/jeecg-framework。

**六**. 发布 war 包 工程右键:

|   | Pup As                     |           | 8  | 1 Pup on Conver         | Alt Chift V P  |
|---|----------------------------|-----------|----|-------------------------|----------------|
|   | Kun As                     |           |    | I Kun on Server         | AIL+SHITL+A, K |
|   | Debug As                   | •         | 2  | 2 Java Applet           | Alt+Shift+X, A |
|   | Profile As                 | +         |    | 3 Java Application      | Alt+Shift+X, J |
|   | Validate                   |           | Ju | 4 JUnit Test            | Alt+Shift+X, T |
|   | Team                       | •         | m2 | 5 Maven build           | Alt+Shift+X, M |
|   | Compare With               | +         | m2 | 6 Maven build           |                |
|   | Restore from Local History |           | m2 | 7 Maven clean           |                |
|   | Maven                      | +         | m2 | 8 Maven generate-source | s              |
|   | Java EE Tools              | •         | m2 | 9 Maven install         |                |
| n | Configure                  | •         | m2 | Maven test              |                |
| 1 | Properties                 | Alt+Enter |    | Run Configurations      |                |

编译通过后, target 目录下回生成 jeecg.war 包:

| ۵ | 🔛 jee            | ecg-framework                    |
|---|------------------|----------------------------------|
|   | Þ 🐲              | src/main/java                    |
|   | ۵ 🖉              | src/main/resources               |
|   | ▷ 🛋              | JRE System Library [jdk1.7.0_51] |
|   | Þ 🛋              | Maven Dependencies               |
|   | Þ 🛋              | Apache Tomcat v6.0 [Apache Tomc  |
|   | ۵ 🕞              | src                              |
|   | 4 🗁              | target                           |
|   | ⊳                | 🗁 jeecg                          |
|   | $\triangleright$ | 🗁 maven-archiver                 |
|   | $\triangleright$ | 🗁 surefire                       |
|   |                  | jeecg.war                        |
|   |                  | LICENSE.txt                      |
|   | M                | pom.xml                          |
|   |                  | README.md                        |
| Þ | 🗁 Se             | rvers                            |
|   |                  |                                  |

拷贝 jeecg.war 到 tomcat 的 webapps 下面,然后运行 tomcat 即可。

#### 七.错误信息

#### 1. 控制台报以下错:

[INFO] --- maven-compiler-plugin:2.3.2:compile (default-compile) @ jeecg ---

[INFO] Compiling 409 source files to E:\workspace\jeecg-framework\target\classes

[INF0] -----

[ERROR] COMPILATION ERROR :

[INFO] -----

[ERROR] \workspace\jeecg-framework\src\main\java\org\jeecgframework\core\annotation\config\AutoMenuOperation.java:[33,52] 不兼容的类型

找到: org.jeecgframework.core.annotation.config.MenuCodeType

 ${\tt m} {\tt g: org.jeecgframework.core.annotation.config.MenuCodeType}$ 

[ERROR] \workspace\jeecg-framework\src\main\java\org\jeecgframework\core\common\service\impl\CommonServiceImpl.java:[106,28] 无法确定<T>T 的类型参数;对于上限为T,java.lang.Object的类型变量 T,不存在唯一最大实例

[ERROR] \workspace\jeecg-framework\src\main\java\org\jeecgframework\core\common\service\impl\CommonServiceImpl.java:[144,31] 无法确定<T>T 的类型参数:对于上限为T,java.lang.Object的类型变量 T,不存在唯一最大实例

[ERROR] \workspace\jeecg-framework\src\main\java\org\jeecgframework\core\common\service\impl\CommonServiceImpl.java:[304,29] 无法确定<T>T 的类型参数;对于上限为T,java.lang.Object的类型变量 T,不存在唯一最大实例

[ERROR] \workspace\jeecg-framework\src\main\java\org\jeecgframework\core\util\ToEntityUtil.java:[22,21] 无法确定<T>T 的类型参数; 对于上限为 T,java.lang.Object的类型变量 T, 不存在唯一最大实例

[INFO] 5 errors

这是因为你的编译器低于1.7,请修改你的编译器为1.7。

)